1. Öffnen Sie die vordere Abdeckung und identifizieren Sie die Anschlüsse des Logic Interfaces wie hierunter gezeigt:

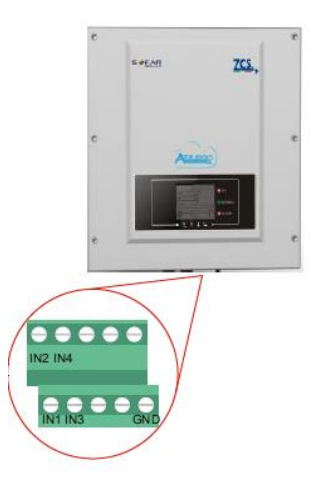

Bild 1 – Logic Interface Anschluss

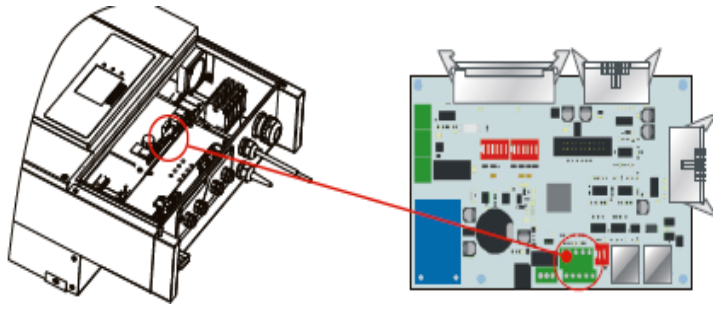

Bild 2 – Position des Logic Interface Anschlusses

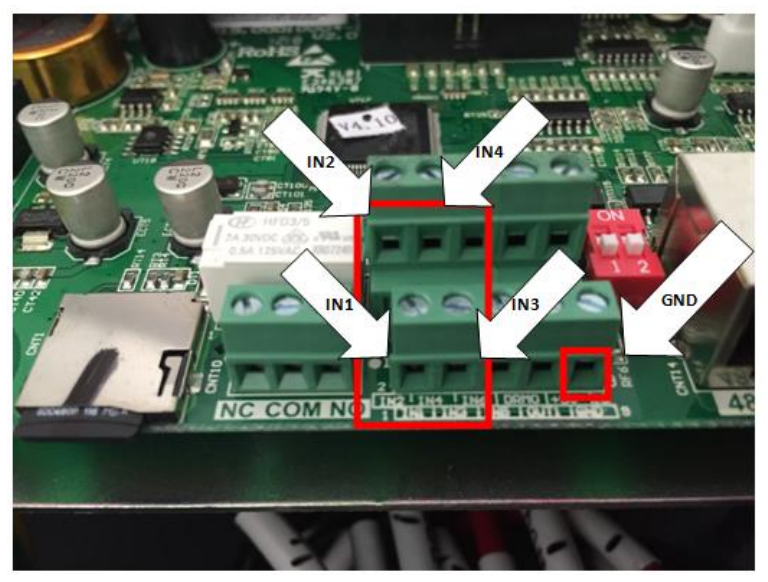

**Bild 3 – Details des Logic Controllers** 

2. Schließen Sie den Funk-Rundsteuerempfänger (FRE) nach folgendem Anschlussschema an das Logic Interface an:

| FRE - PIN                   | Anschluss auf Logic Controller |
|-----------------------------|--------------------------------|
| 3 (K1 NO)                   | 14                             |
| 6 (K2 NO)                   | 13                             |
| 9 (K3 NO)                   | 12                             |
| 12 (K4 NO)                  | 11                             |
| 4,7,10,13 (K1,K2,K3,K4 COM) | GND                            |

- 3. Aktivieren des Logic Interfaces:
  - Wählen Sie im Menü den Punkt Einstellungen.
  - Gehen Sie in den Einstellungen mit den Pfeiltasten nach unten zum Punkt Logic Interface.
  - Geben Sie das Passwort <u>0001</u> ein.
  - Aktivieren Sie die Funktion.

Die Funktion ist nun aktiviert und der Wechselrichter regelt entsprechend der vorgaben auf 0%, 30%, 60% bei Aktivieren des jeweiligen Relais ab.